# Paying your tuition and student fees in TouchNet: TransferMate payment

## **About TouchNet**

UBC uses TouchNet as a payment tool for tuition and student fees, as well as Student Direct Stream (SDS) tuition prepayments.

TouchNet is replacing other forms of ePayment, such as International Funds Transfer via Convera and Interac Online.

Receipts for payments made in TouchNet are only available in TouchNet, not in Workday.

## Transfermate

TransferMate is a third-party service enabling international students without a Canadian bank account to pay tuition in their local currency via bank transfer or credit card.

With TransferMate, you have the flexibility to pay through bank transfer as well as countryspecific methods, including:

- AliPay (China)
- China UnionPay (Asia Pacific)
- Trustly (EU)
- ICICI (India)
- PayNow (Singapore)

# Price Matching in TransferMate

If a student can find a better rate from a similar provider within 2 hours of completing a transaction through TransferMate, they can email <u>rateassurance@transfermate.com</u> within 1 month to receive suitable compensation for the price difference, subject to <u>terms and</u> <u>conditions</u>.

## How to pay with TransferMate First, go to your Finances App

- 1. Log into your Workday account at <u>myworkday.ubc.ca</u>.
- 2. On the right side of the page, in the "Your Top Apps" menu, click the "Finances" app.

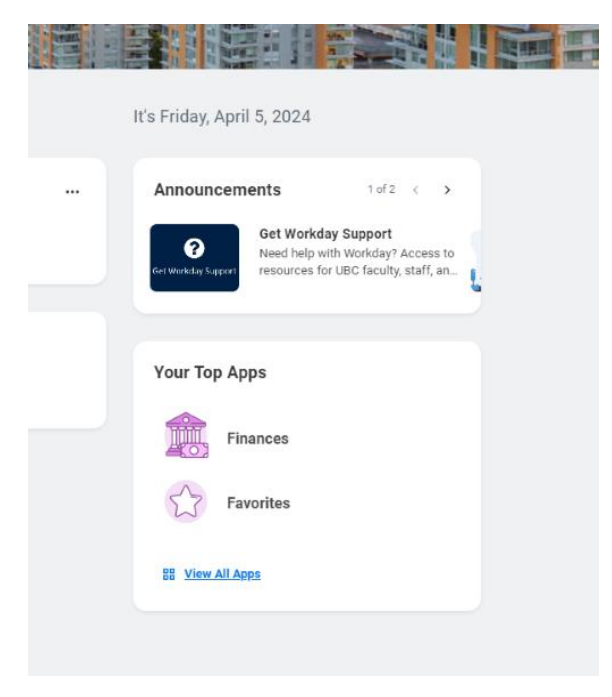

#### **Review your current outstanding balance**

In the Finances app, you will be taken to the "Finances" page by default.

On the left side of the page, under "Account Activity", your "Due Now" balance will be listed. This balance includes charges that are past due or due within the next 30 days.

You can make payments toward your "Due Now" balance, but not charges due in the future.

| I MENU                                                           | Q Search                                                                   |
|------------------------------------------------------------------|----------------------------------------------------------------------------|
| ← Finances                                                       |                                                                            |
| Finances Tax Forms (T2202 and T4A)                               |                                                                            |
| Account Activity<br>5,459.19<br>Total Account Balance<br>Due Now | Outstanding Charges<br>5,459.19 0.00 0.00<br>Part Date Date Date Date Date |
| View Bastement View Details                                      |                                                                            |

## Next, go to TouchNet Payment Centre

In the "Tuition and Fees" menu to the right, click the "Make a Payment: TouchNet Payment Centre" link. You will be redirected to the TouchNet homepage, which is a separate app from Workday.

#### Make a payment

1. Once on the TouchNet homepage, you will see your current outstanding balance listed as "Due Now" in the Student Account box. Click the dark blue "Make Payment" button.

|     |                                            | Logged ir    |
|-----|--------------------------------------------|--------------|
| ake | Payment Deposits Refunds Help <del>-</del> |              |
|     | Student Account                            | ID: xxxx6833 |
|     | Due Now                                    | \$0.00       |
| 1   |                                            | Make Payment |
|     |                                            |              |

- 2. On the "Account Payment" page, enter the amount you want to pay in the field under "Amount Due". You have the option to make a full or partial payment.
- 3. Click the blue "Continue" button to the lower right.

| Account                                                     | Payment              | :  |        |    |              |                          |         |                           |
|-------------------------------------------------------------|----------------------|----|--------|----|--------------|--------------------------|---------|---------------------------|
| Amo                                                         | unt                  |    | Method |    | Confirmation |                          | Receipt |                           |
| Payment Date:                                               | 23-03-09             |    |        |    |              |                          |         |                           |
| Amount Due<br>Enter amount to include<br>UBC-V   \$2,608.61 | n the payment total. | \$ |        | 50 |              |                          |         |                           |
|                                                             |                      |    |        |    |              | (UBC-V)<br>Payment Total |         | \$50.00<br><b>\$50.00</b> |
|                                                             |                      |    |        |    |              |                          |         | Continue                  |

 For the "Method" field, if you've previously designated your pre-authorized debit bank account as your default payment method, it will be automatically chosen. However, you can click the light blue "Cancel" button and select "TransferMate INTL" from the "Method" dropdown list.

| \$                    |                          |                                   | <b>(</b>                                                                                                    |                                |
|-----------------------|--------------------------|-----------------------------------|----------------------------------------------------------------------------------------------------|--------------------------------|
| Amou                  | int                      | Method                            | Confirmation                                                                                                    | Receipt                        |
|                       |                          |                                   |                                                                                                    | * Indicates required informati |
| Amount:               | \$65,000.00              |                                   |                                                                                                    |                                |
| Method:*              | TransferMate INTL        | . 🗸                               |                                                                                                    |                                |
|                       |                          |                                   |                                                                                                    | Back Cancel Continue           |
| *A non-refundable Pay | Path ®, Service fee of a | 2.5% per Credit Card, 1.5% per De | ebit Card or \$3.00 whichever is greater, wil                                                                                                    | I be added to each payment.    |
|                       |                          |                                   |                                                                                                    |                                |
|                       |                          |                                   | a second second s |                                |

5. Click the dark blue "Continue" button to the lower right.

6. In the dropdown list, select the country you are paying from.

7. Click the blue "Review Rate" button for the rates and payment methods available for the country you have selected.

| Account             | Payment                                     |                                              |                                                                              |
|---------------------|---------------------------------------------|----------------------------------------------|------------------------------------------------------------------------------|
|                     | Amount                                      | Method                                       | Confirmation                                                                 |
| Amount:<br>Method:* | \$65,000.00<br>TransferMate INTL            | v                                            | * Indicates required information                                             |
| Country *           | y are you paying nom.                       | United Kingdom                               | ~                                                                            |
| *A non-refundable   | PayPath ☉, Service fee of 2.5% per Credit ( | Card, 1.5% per Debit Card or \$3.00 whicheve | Review Rate ><br>Back Cancel<br>r is greater, will be added to each payment. |

- 8. On the next page, select a payment option.
- 9. Click the blue "Enter Details" button to proceed.

|          | Amount                                                          | Method                                                            | Confirmation                    |
|----------|-----------------------------------------------------------------|-------------------------------------------------------------------|---------------------------------|
| mount:   | \$65.000.00                                                     |                                                                   | * Indicates required informatio |
| 1ethod:* | TransferMate INTL                                               | ~                                                                 |                                 |
| Review F | Rates                                                           |                                                                   |                                 |
| Review F | Rates<br>ank Transfer<br>I Amount Due<br>£38,713.49             | Total Amount Due<br>GBP £39,189.17                                |                                 |
| Review F | ank Transfer<br>I Amount Due<br>£38,713.49<br>s and Fees<br>.00 | Total Amount Due<br>GBP £39,189.17<br>Taxes and Fees<br>GBP £0.00 |                                 |

- 10. On the next page, enter your payer details.
- 11. Check the "By clicking this box, I agree to the TransferMate Student Term of Use" box to agree to the TransferMate Terms and Conditions. You must check this box to complete your payment.
- 12. Click the blue "Continue to Confirmation" button.

| Am                        | lount                                            | Method Confirmation                |
|---------------------------|--------------------------------------------------|------------------------------------|
|                           |                                                  | * Indicates required information   |
| Amount:                   | \$65,000.00                                      |                                    |
| Method:*                  | TransferMate INTL                                | ~                                  |
| Student Details           |                                                  |                                    |
| Who Is Making the Payme   | ent *                                            | Student 🗸                          |
| First Name *              |                                                  | Joe                                |
| Last Name *               |                                                  | Student                            |
| Date Of Birth *           |                                                  | 2022 • January • 1 •               |
| Country *                 |                                                  | United Kingdom 🗸                   |
| City *                    |                                                  | Sutton                             |
| Street Address *          |                                                  | 61 High St.                        |
| Postal Code *             |                                                  | SM1 1DT                            |
| Phone Number *            |                                                  | United Kingdom +44 v 020 8770 7337 |
| Email *                   |                                                  | joe.student@gmail.com.dummy        |
| By checking this box, I a | agree to the TransferMate Student Terms of Use * |                                    |
| < Previous                |                                                  | Continue to Confirmation>          |
|                           |                                                  | Back Cancel                        |

- 13. On the next page, review your payment details.
  - If your details are correct, click the dark blue "Initiate Payment" to proceed with your payment.
  - If your details are incorrect, click the blue "Back" button to edit your details.

| (                               | \$                               |                    | 6             | <b>)</b>                       | -0           |
|---------------------------------|----------------------------------|--------------------|---------------|--------------------------------|--------------|
| An                              | nount                            |                    | Me            | thod                           | Confirmation |
| Payment Inform                  | ation                            |                    |               | Paid To                        |              |
| Payment Date                    |                                  |                    | 2023-11-23    | University of British Columbia |              |
| Item Description                | Term                             | Account            | Amount        | East Mall                      |              |
| SDS Deposit UBC-V<br>2024-25 W1 | 2024-25 Winter<br>Term 1 (UBC-V) | Student<br>Account | \$65,000.00   | vancouver, BC VOT 121          |              |
| Total Payment Amo               | unt                              |                    | \$65.000.00   | Confirmation Email             |              |
| ,                               |                                  |                    |               | joe.student@gmail.com.dummy    |              |
| Selected Paymer                 | nt Method                        |                    |               |                                |              |
| Account:                        | TransferMa                       | te INTL            |               |                                |              |
|                                 |                                  | Change P           | ayment Method |                                |              |

14. The instructions for completing your payment will appear in a pop-up window.

- Read the instructions carefully and print or screen capture them for reference. You will also receive an email with instructions to complete your payment.
- Follow the instructions to make your payment.
- Click the blue "Close" button when you're done.

|               | Thank you for initiating your payment.                                                                                                    |                                                                                                    |  |  |  |  |  |  |
|---------------|----------------------------------------------------------------------------------------------------|----------------------------------------------------------------------------------------------------|--|--|--|--|--|--|
|               |                                                                                                    |                                                                                                    |  |  |  |  |  |  |
| Save time wi  | Please note the PAY<br>you as well. Pending<br>payment processing                                                                                                    | MENT HAS NOT BEEN COMPLETED. Additional instructions are below and will be emailed to<br>a payments will be displayed on your home page. We will send you a confirmation e-mail once the<br>is completed.                                                |  |  |  |  |  |  |
|               | Please follow the ins                                                                                                    | tructions below and complete your payment.                                                                                                    |  |  |  |  |  |  |
| To sign up fo | Please be aware for ea<br>You now need to arrar<br>You can either do this                                                                                                    | ich payment / instalment you must create a new payment registration.<br>nge a bank transfer to the TransferMate Bank Account as detailed below.<br>by using your polinie banking ago or by visiting your bank in person and arranging the bank transfer. |  |  |  |  |  |  |
| ent Accour    | Transfer Mate must see                                                                                                    | aire unur na mana tin thair ann an triblin 40 kauns. Yau util ann tin allau 1 unabira dau far tha                                                                                                    |  |  |  |  |  |  |
| ow            | funds to reach their ac                                                                                                    | count                                                                                                    |  |  |  |  |  |  |
|               | When transferring the funds ensure that you enter your name and date of birth or below reference number, so your<br>navment can be allocated.                                                              |                                                                                                    |  |  |  |  |  |  |
|               | psyment can be allocated.<br>(IMPORTANTI Cash lodgements, Drafts, Cheques or any payments from company/corporate/business accounts will not be<br>accepted and they will be rejected by the bank!).        |                                                                                                    |  |  |  |  |  |  |
|               | TO FULFILL THE FX CONTRACT VOU HAVE ENTERED WITH TRANSFERMATE FLEASE SEND GBP (United Kingdom Pounds).<br>SENDING ANY OTHER CURRENCY WILL INCUR EXTRA COSTS DUE TO FOREIGN EXCHANGE FEES WHICH YOU WILL BE |                                                                                                    |  |  |  |  |  |  |
|               | PLEASE MAKE SURE W<br>INSTRUCTIONS.                                                                                                    | OUR BANK IS INSTRUCTED TO TRANSFER THE CORRECT CURRENCY AS PER THESE PAYMENT                                                                                                    |  |  |  |  |  |  |
|               | Note: Funds will not b<br>complete the process                                                                                                    | e automatically withdrawn from your bank account. You need to strictly follow the above steps to<br>successfully.                                                                                                    |  |  |  |  |  |  |
|               | TransferMate will never contact you via email or Skype to change the account details.                                                                                                    |                                                                                                    |  |  |  |  |  |  |
|               | If you have a payment query, please contact our 24 hour live chat on the following link:<br>https://transfermateeducation.com/en/contactus.aspx                                                            |                                                                                                    |  |  |  |  |  |  |
|               | Transfer Currency                                                                                                    | GBP                                                                                                    |  |  |  |  |  |  |
|               | Transfer Amount<br>Bank Name                                                                                                    | GBP 38714.4<br>Barclaur                                                                                                    |  |  |  |  |  |  |
|               | Bank Address                                                                                                    | Barclays, Level 11,1 Churchill Place,Canary Wharf, London, E14 5HP                                                                                                    |  |  |  |  |  |  |
|               | Bank Branch Code<br>Bank Account Name                                                                                                    | 200000<br>INTERPAY UK ITD CLIENT FUND ACC                                                                                                    |  |  |  |  |  |  |
|               | Account Number                                                                                                    | 23466663                                                                                                    |  |  |  |  |  |  |
|               | Sort Code                                                                                                    | 200000                                                                                                    |  |  |  |  |  |  |
|               | SWIFT / BIC Code                                                                                                    | BARCGB22                                                                                                    |  |  |  |  |  |  |
|               | Transfer Reference                                                                                                    | 79139127                                                                                                    |  |  |  |  |  |  |
|               | Address                                                                                                    | Interpay UK LTD, 3rd Floor Glass Office, Concourse Building 3, Queens Road, Belfast, BT3 9DT,<br>Northern Ireland                                                                                                    |  |  |  |  |  |  |
|               | This information will                                                                                                    | also be emailed to you and contain all the information you need to finalize the payment.                                                                                                    |  |  |  |  |  |  |
|               | Contact edu@transfe                                                                                                    | mate.com for payment-related questions.  Print Close                                                                                                    |  |  |  |  |  |  |
|               |                                                                                                    |                                                                                                    |  |  |  |  |  |  |

# If you choose to make your payment later

Any payment made through TouchNet will appear on your TouchNet homepage under "Pending Alternative Payments" until you've completed the payment to TransferMate.

Follow the provided instructions from the previous step to complete your payment.

If payments are not made within the time limit indicated in the instructions, the payment will be canceled in TouchNet. No transactions will appear in Workday until payment is complete.

| Pending Alternative Payments                                                     |                                       |            |             |  |  |  |  |  |
|----------------------------------------------------------------------------------|---------------------------------------|------------|-------------|--|--|--|--|--|
| The payments listed below will not post to your account until funds are received |                                       |            |             |  |  |  |  |  |
| Payment Description                                                              | Prumant Description Pruge Data Amount |            |             |  |  |  |  |  |
| TransferMate INTL                                                                |                                       | 2023-11-23 | \$65,000.00 |  |  |  |  |  |

# **Confirm your payment**

After completing your payment to TransferMate, keep any receipts as proof of payments.

Once your payment has been received, it will be updated in your "Account Activity" on the Finances page within <u>Workday</u>.

# **Additional resources**

- <u>Viewing your account activity: Tuition amounts and payments</u>
- <u>Setting up your pre-authorized debit account in TouchNet</u>
- Paying your tuition and student fees in TouchNet: Credit card and Signature Debit card payment
- Paying your tuition and fees in TouchNet: Pre-authorized debit
- Setting up your direct deposit in Workday